## JAK ZJISTIT IMPAKT FAKTOR A KVARTIL OBORU

V příloze tři je požadováno k bibliografickému záznamu publikace vyplnit tabulku:

| IF <sup>1</sup> | Q WOS | WOS kategorie |
|-----------------|-------|---------------|
|                 |       |               |

## Ukázka postupu pro článek:

Kratochvíl J, Plch L, Sebera M, Koriťáková E. Evaluation of untrustworthy journals: Transition from formal criteria to a complex view. *Learned Publishing*. 2020;33(3):308-322. doi: <u>10.1002/leap.1299</u>

## 1. V Journal Citation Reports vyhledám časopis a v jeho záznamu kliknu na All Years.

| Veb of Science InCites Journal Citation Reports Esse                                                                                   | ntial Science Indicators                             | EndNote Publons                                                           |                                                                                | <ul> <li>Help English</li> </ul>                |  |
|----------------------------------------------------------------------------------------------------|------------------------------------------------------|---------------------------------------------------------------------------|--------------------------------------------------------------------------------|-------------------------------------------------|--|
| InCites Journal Citation Rep                                                                                                    | oorts                                                |                                                                           |                                                                                | Clarivate<br>Analytics                          |  |
| Home > Journal Profile                                                                                                    |                                                      |                                                                           |                                                                                |                                                 |  |
| JOURNAL OF ACADEMIC L                                                                                                    | IBRARIANS                                            | SHIP                                                                      |                                                                                |                                                 |  |
| ISSN: 0099-1333<br>eISSN: 1879-1999<br>ELSEVIER SCIENCE INC                                                                            |                                                      | TITLES<br>ISO: J. Acad, Librariansh,<br>JCR Abbrev: J ACAD LIBR           | LANGUAGES<br>English                                                           |                                                 |  |
| STE 800, 230 PARK AVE, NEW YORK, NY 10169<br>USA                                                                                       |                                                      | CATEGORIES                                                                | PUBLICATION FREQU                                                              | PUBLICATION FREQUENCY                           |  |
| Go to Journal Table of Contents Go to Ulrice Printable                                                                                 | Version                                              | INFORMATION SCIENCE &<br>SCIENCE SSCI                                     | LIBRARY 6 issues/year                                                          |                                                 |  |
| Current Year 2018 2017 All Years                                                                                                    |                                                      |                                                                           |                                                                                |                                                 |  |
| The data in the two graphs below and in the Journal Imp<br>years. They detail the components of the Journal Impac<br>for this journal. | act Factor calculation p<br>Factor. Use the "All Yea | anels represent citation activity ir<br>ars" tab to access key metrics an | n 2019 to items published in the jour<br>d additional data for the current yea | rnal in the prior two<br>ar and all prior years |  |
| Journal Impact Factor Trend 2019                                                                                                    | Printable Version                                    | Citation distribut                                                        | tion 2019 Print                                                                | able Version 🏼 🖉                                |  |
| 1.235<br>2019 Journal Impact Factor                                                                                                    |                                                      | 1 0<br>Article citation median Re                                         | eview citation median                                                          |                                                 |  |

2. Kliknu na rok, ve kterém byl vydán článek, a zároveň si do tabulky poznamenám impakt faktor pro rok, kdy byl článek vydán.

| N: 0099-1333<br>ISN: 1879-1999<br>SEVIER SCIENCE INC<br>F 00 030 DEV MIT, NEW YORK NY 10150 |                                                             |                                                                                            |                                                                                             |                                                                          | TITLES<br>ISO: J. Acad. Librariansh.<br>JCR Abbrev: J ACAD LIBR |                                            |                                                                                 | LANGUAGES<br>English                                                                                    |  |  |
|---------------------------------------------------------------------------------------------|-------------------------------------------------------------|--------------------------------------------------------------------------------------------|---------------------------------------------------------------------------------------------|--------------------------------------------------------------------------|-----------------------------------------------------------------|--------------------------------------------|---------------------------------------------------------------------------------|----------------------------------------------------------------------------------------------------|--|--|
| to Journal Ta                                                                               | ble of Contents                                             | Go to Ulrich's Print                                                                       | able Version                                                                                | CATEGORIE                                                                | CATEGORIES<br>INFORMATION SCIENCE & LIBRARY<br>SCIENCE SSCI     |                                            |                                                                                 | PUBLICATION FREQUENCY<br>6 issues/year                                                                  |  |  |
| Key Ind                                                                                     | icators - All Y                                             | ears                                                                                       |                                                                                             |                                                                          |                                                                 |                                            |                                                                                 | Export 7                                                                                                |  |  |
| noy mu                                                                                      |                                                             |                                                                                            |                                                                                             |                                                                          |                                                                 |                                            |                                                                                 | Customize column                                                                                        |  |  |
| Year 🛊                                                                                      | Total Cites 븆                                               | Journal ▲<br>Impact Factor ▼                                                               | Impact Factor<br>without<br>Journal Self Cites                                              | 5 Year ▲<br>Impact Factor ▼                                              | Immediacy ⊾<br>Index ▼                                          | Citable ▲<br>Items ▼                       | % Articles<br>in<br>Citable Items                                               | Customize column<br>Average<br>JIF<br>Percentile                                                        |  |  |
| Year 🔹                                                                                      | Total Cites ✿                                               | Journal<br>Impact Factor 🕈<br><u>Trend</u>                                                 | Impact Factor<br>without<br>Journal Self Cites<br><u>Trend</u>                              | 5 Year<br>Impact Factor ♥                                                | Immediacy<br>Index                                              | Citable ▲<br>Items ▼                       | % Articles<br>in<br>Citable Items<br><u>Trend</u>                               | Customize column<br>Average<br>JIF<br>Percentile                                                        |  |  |
| Year <b>\$</b>                                                                              | Total Cites \$<br>√Trend<br>1,560                           | Journal Impact Factor •<br>Trend<br>1.235                                                  | Impact Factor<br>without<br>Journal Self Cites<br><u>Trend</u><br>1.048                     | 5 Year<br>Impact Factor ¥<br>Trend<br>1.715                              | Immediacy<br>Index<br>Trend<br>0.238                            | Citable<br>Items<br>Trend<br>80            | % Articles<br>in<br>Citable Items<br>Trend<br>97.50                             | Customize column<br>Average<br>JIF<br>Percentile<br><u>Trend</u><br>37.356                              |  |  |
| Year \$                                                                                     | Total Cites \$<br>√Trend<br>1,560<br>1,465                  | Journal<br>Impact Factor +<br>Trend<br>1.235<br>1.608                                      | Impact Factor<br>without<br>Journal Self Cites<br>Trend<br>1.048<br>1.333                   | 5 Year<br>Impact Factor ♦<br><u>Trend</u><br>1.715<br>1.859              | Immediacy<br>Index •<br>0.238<br>0.170                          | Citable<br>Items<br>Trend<br>80<br>100     | % Articles<br>in<br>Citable Items<br><u>Trend</u><br>97.50<br>96.00             | Customize column<br>Average<br>JIF<br>Percentile<br><u>Trend</u><br>37.356<br>57.865                    |  |  |
| Year \$                                                                                     | Total Cites ↓<br>√Trend<br>1,560<br>1,465<br>1,449          | Journal<br>Impact Factor ◆           Trend           1.235           1.608           1.459 | Impact Factor<br>without<br>Journal Setf Cites<br>1.048<br>1.333<br>1.251                   | 5 Year<br>Impact Factor *<br><u>Trend</u><br>1.715<br>1.859<br>1.604     | Immediacy<br>Index<br>Trend<br>0.238<br>0.170<br>0.212          | Citable titems<br>Trend<br>80<br>100<br>66 | % Articles<br>in<br>Citable items<br>97.50<br>96.00<br>95.45                    | Customize column<br>Average<br>JIF<br>Percentile<br>37.356<br>57.865<br>55.114                          |  |  |
| Year ↓<br>2019<br>2018<br>√2017<br>2016                                                     | Total Cites ↓<br>√Trend<br>1,560<br>1,465<br>1,449<br>1,241 | Journal<br>Impact Factor *<br>Trend<br>1.235<br>1.608<br>1.459<br>1.287                    | Impact factor<br>without<br>Journal Setf Cites<br>Trend<br>1.048<br>1.333<br>1.251<br>1.058 | 5 Year +<br>Impact Factor +<br>Irend<br>1.715<br>1.859<br>1.604<br>1.305 | Immediacy<br>index                                              | Citable<br>Items * Trend 80 100 66 87      | * Articles<br>in<br>Citable feens<br>7 rend<br>97.50<br>96.00<br>95.45<br>96.55 | Customize column<br>Average<br>JF<br>Percentile<br><u>Trend</u><br>37.356<br>57.865<br>55.114<br>52.353 |  |  |

<sup>&</sup>lt;sup>1</sup> Uvádějte IF v roce publikování. Pokud je publikace zatím pouze přijata k tisku, uvádějte aktuální IF časopisu. Po schválení oborovou radou je možné uvádět i publikace před zahájením Ph.D. studia.

3. Na téže stránce se posunu níže k sekci, kde kliknu na Rank, čímž zobrazím WOS kategorii (může jich být i více než jedna) a pro rok vydání článku příslušný kvartil.

| ~ 400<br>200<br>0 |                 | ,                |                              |         |                                          |                             |                            |                     |                                         |                  |
|-------------------|-----------------|------------------|------------------------------|---------|------------------------------------------|-----------------------------|----------------------------|---------------------|-----------------------------------------|------------------|
|                   |                 | 2015             |                              |         | 2016                                     | 2017<br>JCR years           |                            | 2018                | 2019                                    |                  |
| Source data       | Box plot        | Rank             | Cited Journ                  | al Data | Citing Journal Data                      | Journal Relationships       |                            |                     |                                         |                  |
| Rank              |                 |                  |                              |         |                                          |                             |                            |                     |                                         | 2                |
|                   |                 |                  |                              |         |                                          |                             |                            |                     |                                         |                  |
| JCR               | Impact          | actor            |                              |         |                                          | _                           |                            | _                   | C                                       | 2                |
| JCR               | Impact I        | <b>Factor</b>    |                              |         | Rank                                     | INFORMATION SCI             | ience & Librar             | Y SCIENCE           | rcentile                                | 2                |
| JCR               | Impact          | Factor           | 2019                         |         | Rank 55/87                               | INFORMATION SCI<br>Quartile | IENCE & LIBRAR             | Y SCIENCE<br>JIF Pe | rcentile                                | 356              |
| JCR               | Impact  <br>JCF | Factor           | 2019<br>2018                 |         | Rank<br>55/87<br>38/85                   | INFORMATION SCI<br>Quartile | ENCE & LIBRAR              | Y SCIENCE<br>JIF Pe | rcentile<br>37.3<br>57.6                | 356              |
| JCR               | Impact I        | Factor<br>Year\$ | 2019<br>2018<br>2017         |         | Rank<br>55/87<br>38/85<br>40/88          | UNFORMATION SCI<br>Quartile | 03<br>02<br>02             | Y SCIENCE<br>JIF Pe | rcentile<br>37.3<br>57.8<br>55.3        | 356              |
| JCR               | Impact I        | Factor           | 2019<br>2018<br>2017<br>2016 | )       | Rank<br>55/87<br>38/89<br>40/88<br>41/85 | Quartile                    | Q3<br>Q2<br>Q2<br>Q2<br>Q2 | Y SCIENCE<br>JIF Pe | rcentile<br>37.3<br>57.8<br>55.<br>52.3 | 256 <b>1</b> 114 |

4. Výsledná tabulka tedy bude vypadat takto:

| IF <sup>2</sup> | Q WOS | WOS kategorie                         |
|-----------------|-------|---------------------------------------|
| 1,459           | Q2    | INFORMATION SCIENCE & LIBRARY SCIENCE |

<sup>&</sup>lt;sup>2</sup> Uvádějte IF v roce publikování. Pokud je publikace zatím pouze přijata k tisku, uvádějte aktuální IF časopisu. Po schválení oborovou radou je možné uvádět i publikace před zahájením Ph.D. studia.